# **Entertainment**

| Entertainment Functions                                                                                                    |                                                                           |
|----------------------------------------------------------------------------------------------------|---------------------------------------------------------------------------|
| S! Applications (Japanese)                                                                                                    |                                                                           |
| Downloading S! Appli                                                                                                    | 9-3                                                                       |
| Activating S! Appli                                                                                                    | 9-3                                                                       |
| Exiting S! Appli                                                                                                    | 9-3                                                                       |
| S! Quick News (Japanese)                                                                                                    |                                                                           |
| Opening List                                                                                                    | 9-3                                                                       |
| Viewing Update Information                                                                                                    | 9-4                                                                       |
| Registering S! Quick News List                                                                                                    | 9-4                                                                       |
| Refreshing Entries Manually                                                                                                    | 9-4                                                                       |
| Deleting Entries                                                                                                    | 9-4                                                                       |
| Free Contents (Japanese)                                                                                                    |                                                                           |
|                                                                                                    |                                                                           |
| S! Contents Store (Japanese)                                                                                                    |                                                                           |
| S! Contents Store (Japanese)<br>S! Information Channel (Japanese)                                                                                                    |                                                                           |
| S! Contents Store (Japanese)<br>S! Information Channel (Japanese)<br>Service Registration                                                                                                    |                                                                           |
| S! Contents Store (Japanese)<br>S! Information Channel (Japanese)<br>Service Registration                                                                                                    |                                                                           |
| S! Contents Store (Japanese)<br>S! Information Channel (Japanese)<br>Service Registration<br>New Received Information<br>Using Weather Indicator                                                                                | 9-5<br>9-5<br>9-5<br>9-6                                                  |
| S! Contents Store (Japanese)<br>S! Information Channel (Japanese)<br>Service Registration<br>New Received Information<br>Using Weather Indicator<br>BookSurfing <sup>®</sup> (Japanese)                                         | 9-5<br>9-5<br>9-5<br>9-5<br>9-6<br>9-6                                    |
| S! Contents Store (Japanese) S! Information Channel (Japanese) Service Registration New Received Information Using Weather Indicator. BookSurfing® (Japanese) Downloading e-Books                                               | 9-5<br>9-5<br>9-5<br>9-6<br>9-6<br>                                       |
| S! Contents Store (Japanese) S! Information Channel (Japanese) Service Registration New Received Information Using Weather Indicator BookSurfing <sup>®</sup> (Japanese) Downloading e-Books e-Books Viewer.                    | 9-5<br>9-5<br>9-5<br>9-5<br>9-6<br>9-6<br>9-6<br>9-6<br>9-6               |
| S! Contents Store (Japanese) S! Information Channel (Japanese) Service Registration New Received Information Using Weather Indicator BookSurfing® (Japanese) Downloading e-Books e-Books Viewer Advanced Settings.              | 9-5<br>9-5<br>9-5<br>9-5<br>9-6<br>9-6<br>9-6<br>9-6<br>9-6<br>9-6        |
| S! Contents Store (Japanese) S! Information Channel (Japanese) Service Registration New Received Information Using Weather Indicator BookSurfing® (Japanese) Downloading e-Books e-Books Viewer Advanced Settings SI Quick News | 9-5<br>9-5<br>9-5<br>9-5<br>9-6<br>9-6<br>9-6<br>9-6<br>9-6<br>9-6<br>9-6 |

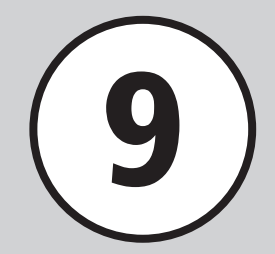

#### **Entertainment Functions**

Access the Internet to view or download content. Subscribe to content for automatic updates. Learn how to download and use content.

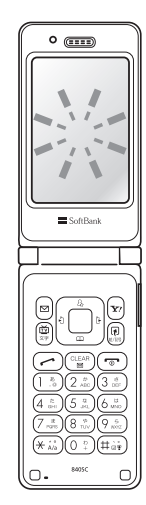

#### S! Appli (**© P.9-3**)

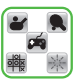

Play downloaded or preinstalled SoftBank S! Appli games.

#### S! Quick News (**@P.9-3**)

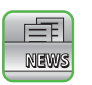

View Yahoo! Keitai content update information.

#### Free Contents (�P.9-5)

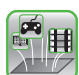

Access free content in S! Contents Store.

#### S! Contents Store ( P.9-5)

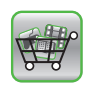

Search and download music, games, comics, etc.

#### S! Information Channel/Weather (**P.9-5**)

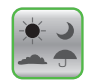

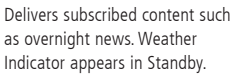

#### BookSurfing<sup>®</sup> (€P.9-6)

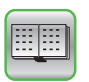

Download and view e-books, comics, photobooks (CCF files) saved in Books.

#### Note

These services require separate subscriptions:

- S! Quick News
- S! Information Channel/Weather

9 Entertainment

#### S! Applications (Japanese)

Play downloaded or preinstalled SoftBank S! Appli games.

• For detailed instructions, see S! Appli Help or information on Internet download site.

#### **Downloading S! Appli**

 → S! Appli → S! Appli List → Download S! Appli

• Follow onscreen instructions.

#### Activating S! Appli

1 ■ → S! Appli → S! Appli List

2 Select S! Appli item

#### Play Network Connection Type S! Appli

• Network (Internet) access confirmation appears. Follow onscreen instructions.

#### Incoming Call While S! Appli is Activated

S! Appli will be paused and Incoming call window appears.

#### To Check S! Appli Demand History

• Press  $\blacksquare \rightarrow S!$  Appli  $\rightarrow$  Demand history.

#### Exiting S! Appli

1 While S! Appli is active, 📼

2 Exit

## • While S! Appli is active, press ()→ Pause.

To resume paused S! Appli • Press  $\blacksquare \rightarrow S!$  Appli  $\rightarrow Resume$ .

**To end paused S! Appli** • Press  $\blacksquare \rightarrow S! Appli \rightarrow Exit.$ 

#### Advanced

#### **₹** Settings

- Set S! Appli Vibration Settings (IPP P.14-23)
- Reset Settings of S! Appli (IPP P.14-23)

### S! Quick News (Japanese)

View Yahoo! Keitai content update information.

- Check for updates of items saved in S! Quick News (€P.9-4).
- S! Quick News requires separate subscription.

#### **Opening List**

 $\blacksquare \rightarrow Entertainment \rightarrow S! Quick$ News

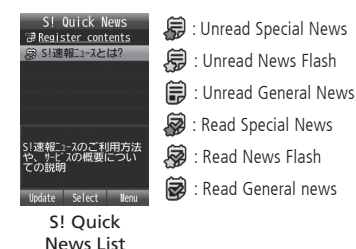

Note

• Using S! Quick News incurs Packet Communication charges.

#### **Viewing Update Information**

 $\blacksquare \rightarrow Entertainment \rightarrow S! Quick$ News

#### Select content

#### Select an entry

- Press 🖾 (List) to return to S! Quick News/ Contents list.
- To connect to Internet and check for update, select an item  $\rightarrow$  Yes.
- To view information on the next page, press 🖅 (Next).

#### **Registering S! Quick News List**

Register up to one special and five general news/ newsflash in S! Quick News list.

 $\blacksquare \rightarrow Entertainment \rightarrow S!$  Ouick

- News
- Register contents  $\rightarrow$  Yes
- 3 Select content → Follow onscreen instructions

#### **Refreshing Entries Manually**

- $\blacksquare \rightarrow Entertainment \rightarrow S! Quick$ News
- (Update)
  - To Refresh a Content Highlight a content  $\rightarrow$  *Selected*
  - To Refresh Multiple Contents  $Multiple \rightarrow$  Check contents  $\rightarrow \square$ (Update)
  - To Refresh All Contents All
  - Press 🖅 (Cancel) to cancel refresh in process.

#### **Deleting Entries**

- $\rightarrow$  Entertainment  $\rightarrow$  S! Quick News
- $[\mathbf{Y}] \rightarrow Delete$ 
  - To Delete a Content Highlight a content  $\rightarrow$  Selected  $\rightarrow$  Yes
  - To Delete Multiple Contents *Multiple*  $\rightarrow$  Check contents  $\rightarrow \square$  (Delete)  $\rightarrow$  Yes
  - To Delete All Contents All  $\rightarrow$  Enter Phone Password  $\rightarrow$  $(OK) \rightarrow Yes$

#### <u>Advanced</u>

- **\ Advanced Settings** I P.9-6
- Viewing Content Details
- Refreshing S! Quick News List
- Viewing S! Ouick News from List

9

Entertainment

#### Free Contents (Japanese)

Access free contents in S! Contents Store.

- $\blacksquare \rightarrow Entertainment \rightarrow Free$ **Contents** 
  - Tada-Melody (Ringtones)/Tada-Deco (Graphic Mail)/Tada-Komi (Comics)/ Tada-Game/Tada-Utaban (Music *Programs*)  $\rightarrow$  Follow onscreen instructions

#### Note

 Using Free Contents incurs Packet Communication charges.

#### S! Contents Store (Japanese)

Search and download music, game, comics, etc. In S! Contents Store Site, ranking, new contents list, free contents, Information such as points and bush telegraph are available.

- $\blacksquare \rightarrow Entertainment \rightarrow S! Contents$ Store
- Follow onscreen instructions

#### Note

• Using S! Contents Store incurs Packet Communication charges.

### S! Information Channel (Japanese)

S! Information Channel delivers subscribed contents such as overnight news. Weather Indicator appears in Standby.

- This service is only available in Japan.
- S! Information Channel requires separate subscription.

#### Note

 Using S! Information Channel incurs Packet Communication charges.

#### Service Registration

- $\blacksquare \rightarrow Entertainment$ 
  - $\rightarrow$  S! Information Channel/Weather
  - → Registration/Cancel

#### Follow onscreen instructions

#### New Received Information

S! Information Channel contents is received automatically: notification appears in Standby.

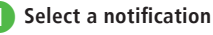

- Follow onscreen instructions · Operations are same as Yahoo! Keitai.
- Entertainment

9

#### **Using Weather Indicator**

Upon subscription to S! Information Channel, Weather Indicator appears in Standby.

- : Clear (daytime)
- Clear (nighttime)
- 📿 : Cloudy
- 🐺 : Rain
- 🐉 : Snow
- 分 : Thunderstorm
- ▷ : Later
- / : Intermittent

Example:  $\bigcirc$  //  $\implies$   $\rightarrow$  Cloudy, Intermittent rain

 In addition to the above, other information such as rainfall probability or seasonal information appears.

#### Advanced

#### **₹** Settings

- Set Weather Indicator Display Settings (IPP.14-23)
- Set Weather Indicator Update Notification (IPP P.14-23)
- Set Weather Indicator Automatic Update (IPP.14-23)

#### **BookSurfing**<sup>®</sup> (Japanese)

Download and view e-books, comics, photobooks (CCF files) saved in Books. Enlarge/reduce images, scroll pages, browse images with Vibration/Sound effects.

To browse CCF files, acquire Content Key. After changing phone models, move CCF files via Memory Card. Re-download Content Key to browse those files. Note that some contents may require re-downloading CCF files.

#### **Downloading e-Books**

- $\blacksquare \rightarrow S! Appli \rightarrow S! Appli List \rightarrow J = J = J = J$
- 2) 作品をさがす (Web から ) → はい
  - Follow onscreen instructions.

#### e-Books Viewer

- - For operation after activation, see BookSurfing<sup>®</sup> help.

#### **Advanced Settings**

#### S! Quick News

#### **Viewing Content Details**

In S! Quick News list, highlight content  $\rightarrow \boxdot \rightarrow Details$ 

#### **Refreshing S! Quick News List**

In S! Quick News list, select content  $\rightarrow \boxdot \rightarrow Update$ 

• Press 🖅 (Cancel) to cancel.

#### Viewing S! Quick News from List

In S! Quick News list, select content  $\rightarrow \boxdot \rightarrow Access$ to web  $\rightarrow Yes$ 

• Press 🖅 (Cancel) to view S! Quick News List.

#### **Refreshing S! Quick News List Automatically**

- $\blacksquare \rightarrow Entertainment \rightarrow S! \ Quick \ News \rightarrow \boxdot$  $\rightarrow Settings \rightarrow Auto \ refresh$
- To Refresh Newsflash Automatically *Flash news* → Select an item
- To Refresh General News Automatically General → On or Off
- To Refresh Special Automatically Special  $\rightarrow$  On or Off
- Auto refresh is executed based on the set time. To view next refresh time, in S! Quick News list, highlight content → ☑ → Details.
- Set General to On to refresh automatically once a day.

9

- Setting *Special* to *On* may incur high Packet Communication charges.
- Set Special to On to refresh automatically once every four hours.
- Special and Flash news auto refresh is not executed between midnight and early AM. If General is set, news is refreshed automatically during that period.
- Auto refresh is not performed while roaming. Instead, refresh manually (●P.9-4).
- Auto refresh may fail outside service area or where signal conditions are poor.
- If auto refresh fails, update news manually (●P.9-4).
- Removing/replacing USIM Card cancels auto refresh.

#### **Deleting S! Quick News List**

 $\blacksquare \rightarrow Entertainment \rightarrow S! Quick News \rightarrow \heartsuit$   $\rightarrow Settings \rightarrow Delete S! Quick News List \rightarrow$ Enter Phone Password  $\rightarrow$   $\blacksquare$  (OK)  $\rightarrow$  Yes

#### **S! Information Channel**

#### **Viewing after Indicator Disappears**

•  $\rightarrow$  Entertainment  $\rightarrow$  S! Information Channel/Weather  $\rightarrow$  What's new?

#### **Viewing Information Previously Received**

■ → Entertainment → S! Information Channel/Weather → History → Select an item

#### **Receiving Disrupted Information Again**

 $\blacksquare \rightarrow Entertainment \rightarrow S! Information$ Channel/Weather  $\rightarrow$  Get latest contents  $\rightarrow$  Yes

#### **Showing Weather Indicator**

■ → Entertainment → S! Information Channel/Weather → Weather Indicator → Weather

#### **Updating Weather Indicator Manually**

■ → Entertainment → S! Information Channel/Weather → Weather Indicator → Manual update → Yes

#### **Changing Settings for Weather Indicator**

■ → Entertainment → S! Information Channel/Weather → Weather Indicator → Settings

- To Change Display Settings Display setting → On/Off
- To Change Missed Event Settings Missed event setting → On/Off
- To Set Auto Update Auto update  $\rightarrow On/Off$

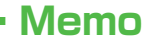

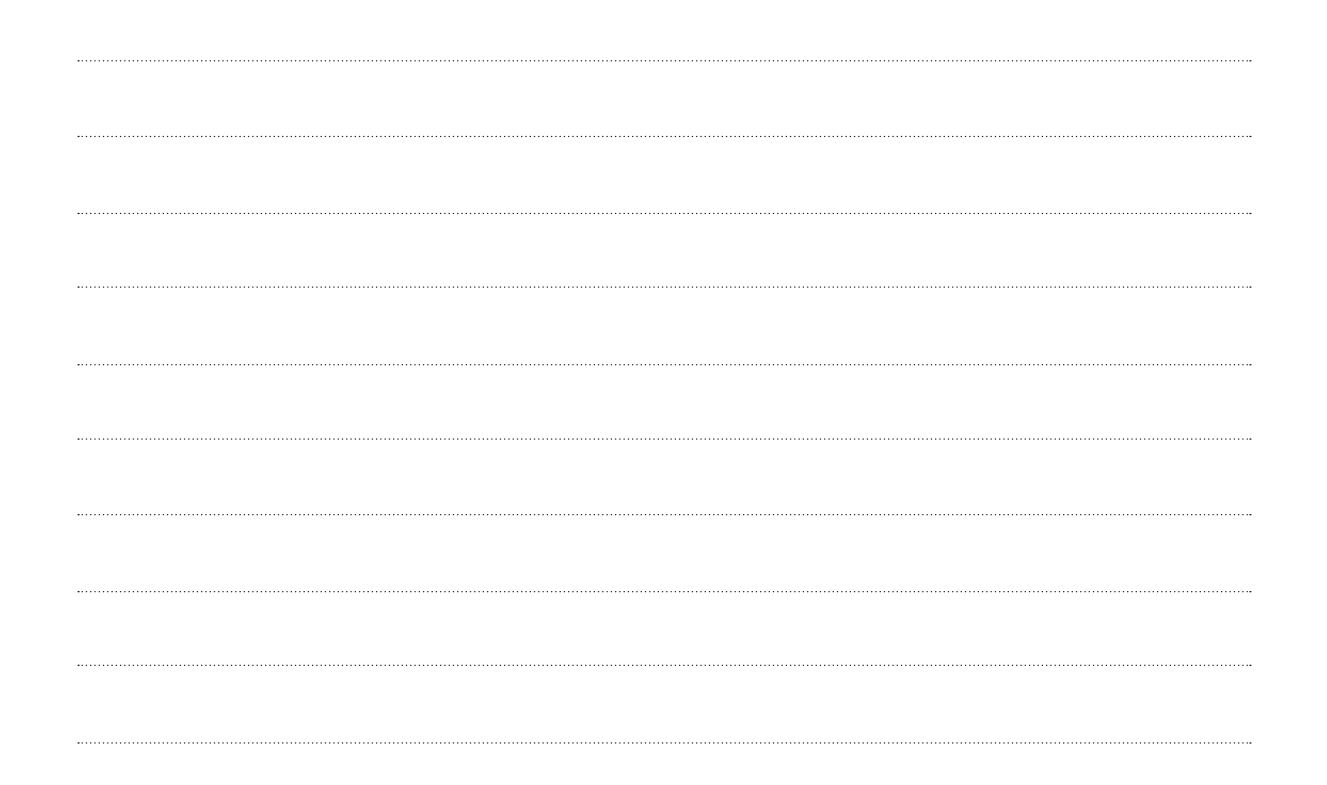